# INDICO

# INSTRUCTIONS FOR REGISTRATION

# Step 1: You must create an account if you do not have one yet.

#### Account creation

## Recommended browsers are Firefox, Chrome and Microsoft Edge.

1- Click on the Login button on the top-right of the screen or use this direct link: <u>https://reg.unog.ch/user/register</u>.

## 2- Fill out the account creation form then click on Confirm

3- You should receive an email with an activation link. Click on that activation link.

4- Your account is now activated

Youtube video tutorial of this process: https://youtu.be/AUSGE6bNKQQ

# Step 2: Register for your conference

#### Registration

1- At this stage, you have already created and activated your account on the new UNOG online registration and accreditation system (One time exercise)

2- Go to the meeting registration page.

3- Click on the button "Register now"

- If you are not already logged in, you will be redirected to the login page where you can log in using your user name (email) and password.

4- Fill out the registration form and click on Submit.

5- Once you are registered, you will receive an email informing you that your registration has been received and is pending approval

6- As soon as the Secretariat processes your registration, you will receive a confirmation email with a QR code.

7- Please bring your QR code along with you, on your mobile phone or printed on a paper, when you come to the Palais des Nations in Geneva.

# Help resources

Youtube video tutorial for step 1 and 2: <u>https://youtu.be/MK2yizBgZVs?list=PLy384ftLFl3LIX2piOvtUGItG-Wgj5hUI</u>

User guide for

participants: https://reg.unog.ch/ihelp/pdf/unog/UNOGIndico Participants UserGuide.pdf